1. Sign in with NU email address and password at: htps://nwuni.wta-us8.wfs.cloud/workforce/SSO.do

| Home 🕜 Help 🔻 | <mark></mark>                         |             |
|---------------|---------------------------------------|-------------|
| es            | <b>Favorites</b><br>No Favorite Items | My Calendar |
|               | Time Entry                            |             |
|               | View Reports                          | L           |
|               |                                       |             |
|               |                                       |             |

2. Select 'My Timesheet'

3. (If Applicable. you must an employment record (Rcd 0x).

Note: Your employment record will also contain your o cial job the and work center as an ment recorn Any nto easier iden y the correct ittenselect if you have mulple jobs.

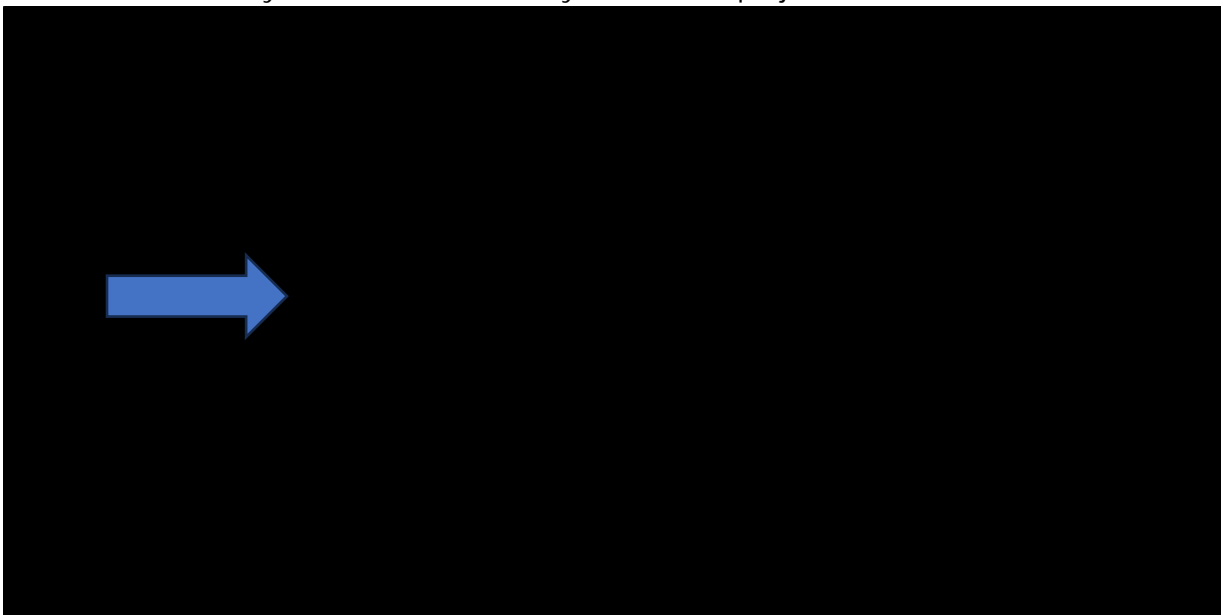

| 05/                 | 12/2024              |             | 2024             | -              |                | Ile.        |                  |                |                |                |              |       |             |              |                |          |     |
|---------------------|----------------------|-------------|------------------|----------------|----------------|-------------|------------------|----------------|----------------|----------------|--------------|-------|-------------|--------------|----------------|----------|-----|
|                     | 12/2024 -            | 05/25/2     | 2024             |                |                |             | 0                |                |                |                |              |       | 1           |              |                |          |     |
| Time E              | ntry                 |             |                  |                |                |             |                  |                |                |                |              |       |             |              |                |          |     |
| <b>S N</b><br>12 13 | <b>T N</b><br>3 14 1 | N T<br>5 16 | <b>F</b><br>17   | <b>S</b><br>18 | <b>S</b><br>19 | M 1<br>20 2 | <b>W</b><br>1 22 | <b>T</b><br>23 | <b>F</b><br>24 | <b>S</b><br>25 | May 13, 2024 | Show  | w All Weeks |              |                |          |     |
| Date                |                      |             | Pay              | Code           | 8              |             |                  |                |                | Tran           | sfer Code    |       | Case ID     |              | Hours / In-Out | Comments | Te  |
| Sun 05              | /12                  | ~ Pleas     | se Sele          | ect            |                |             | Ŧ                |                |                |                | ie Xi        |       |             | 8230         |                |          | 115 |
| Mon 05              | 5/13<br>¶/14         | - Pleas     | se Sele<br>lease | ect<br>Select  | t              |             | Ŧ                | •              |                |                |              |       |             | /// <b>"</b> |                |          |     |
| Wed 05              | /15                  | -Plea       | se Seli          | ect····        |                |             | v                |                |                |                | 11/15        |       |             |              |                |          | 11  |
| Thu 05              | /16                  | - lea:      | se Sel           | ect            |                |             |                  | 1              |                |                |              | 100   |             |              |                |          |     |
| Fri 05/1            | 7                    | - Plea      | se Seli          | ect            |                |             | Ŧ                | 12             |                |                |              |       |             |              | L STATE        |          | 775 |
| Sat 05/             | 18                   | - lea:      | se Seli          | ect            |                |             | ×                | 10             |                |                |              | 10111 | 11111       | 1211         | X              |          | 11  |
|                     |                      |             |                  |                |                |             |                  |                |                |                |              |       |             |              |                |          |     |
| Date                |                      |             | Pay              | Code           | 8              |             |                  |                |                | Tran           | sfer Code    |       | Case ID     |              | Hours / In-Out | Comments | T   |
| Sun 05              | /19                  | Pleas       | se Self          | ect····        |                |             |                  |                |                |                | 100          | 0.00  |             |              |                |          |     |
| Mon 05              | 6/20                 | ~ Plea      | se Selr          | ect            |                |             |                  |                |                |                | Tim          | XZZZ  |             |              |                |          | 11  |
| <b>-</b> 78. 32     | _5/21                |             | lease            | Select         | t              |             |                  | *              |                |                |              |       |             |              |                |          |     |
|                     |                      |             |                  |                |                |             |                  |                |                |                |              |       |             |              |                |          |     |

## 5. Use the drop-

| Date      | Pay Code                 | Transfer Code |       | Case ID |             | Hours / | In-Out |         | Comments  |       | Total   |
|-----------|--------------------------|---------------|-------|---------|-------------|---------|--------|---------|-----------|-------|---------|
| Sun 05/12 |                          |               |       |         |             |         |        |         |           |       |         |
| Mon 05/13 | Time Worked              |               |       |         |             |         |        |         |           |       | 0.00    |
| Tue 05/14 | ·Please Select           |               | #     | 11111   | 1111111     | 1111    | 11111  | 1111    | 1.1.1.1.1 |       |         |
| Wed 05/15 | Excused Absence (Unpaid) |               |       |         |             |         |        |         |           |       |         |
| Thu 05/16 | Sick Warked              |               |       |         | · · · · · · |         | 001100 |         |           | × 11  |         |
| Eri 05/17 | Time worked              |               |       |         |             |         |        |         |           | 10000 |         |
| FILOS/17  | Unexcused Absence        |               |       |         |             |         |        | 2.2.2.1 |           |       |         |
| Sat 05/18 |                          |               | 11/1/ | ////    |             |         | []]]]  |         | ////      |       | <u></u> |
|           |                          |               |       |         |             |         |        |         |           |       | 0.00    |

6. In the cell under the 'Hours/In-

| Sun 05/12 Image: Select Image: Select | 2.50 0.00 |
|----------------------------------------------------------------------------------------------------|-----------|
| Mon 05/13 The Worked X   Tue 05/14 The Select X                                                                                                    | 2.50 0.00 |
| Tue 05/14 Velase Select                                                                                                    |           |
|                                                                                                    |           |
| Wed 05/15 Telease Select T                                                                                                    |           |
| Thu 05/16 velease Select v                                                                                                    |           |

.

<u>must</u> cli 'Save.'

8. you have

ing your hours

pay period must